# Jednotka ENcontrol spotProcessor

# Rychlý start

## 1. Zapojení a připojení k síti

Jednotka se podle svého typu připojuje do počítačové sítě buď drátovým rozhraním ethernet (konektor RJ45) nebo bezdrátově přes rozhraní WiFi.

# 1.1. Připojení k síti – varianta

#### bezdrátového připojení WiFi

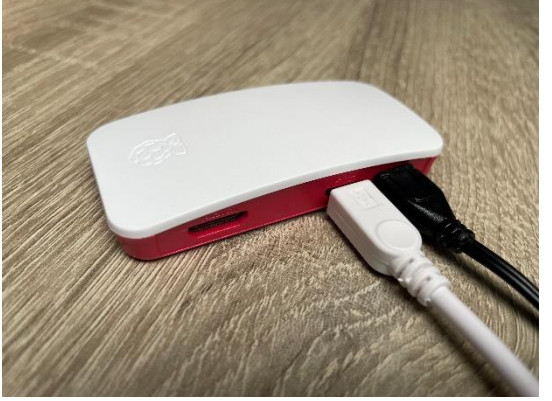

- a) K jednotce připojte případné rozšiřující moduly (bílý kabel micro-USB na obrázku) a napájecí adaptér (černý micro-USB kabel na obrázku. Barvy mohou být samozřejmě jiné).
- b) Adaptér zapojte do napájení a počkejte cca 2 minuty, než naběhnou všechny služby.
- c) Jednotka je nastavena pro automatické vytvoření samostatné WiFi sítě (hotspotu) s názvem "encontrol" a heslem "encontrol". Připojte se k této síti jiným bezdrátovým zařízením (např. notebookem nebo mobilem) a zadejte do webového prohlížeče adresu <u>http://encunit.local/</u> (alternativně můžete použít IP adresu <u>http://192.168.1.99/</u>).
- d) Zobrazí se aplikace spotProcessor Web App. V aplikaci přejděte na volbu Síť v horní liště. Dále Nastavení WiFi (pro bezdrátové připojení). Zvolte možnost A) Připojit k existující WiFi síti. Zadejte správný název existující WiFi sítě (SSID) a heslo. Pozor, záleží na velikosti písmen!
- e) Klikněte na tlačítko Připojit a restartovat. Při zadání nesprávných údajů se jednotka už nebude moci připojit a ani nebude vytvářet samostatnou síť! V tom případě ji bude nutné resetovat do úvodního nastavení a znovu zadat správné údaje. Pro případný reset jednotky postupujte podle kapitoly 8.2 Obnova do úvodního nastavení v návodu k aplikaci spotProcessor Web App zde: <u>http://encontrol.eu/download/UG-spotProcessorWebApp\_cs.pdf</u>.

### 1.2. Připojení k síti – varianta drátového připojení ethernet

- a) K jednotce připojte **případné rozšiřující moduly** pomocí konektoru USB, připojte ji **kabelem do počítačové sítě** a připojte k ní **napájecí adaptér**.
- b) Adaptér zapojte do **napájení** a počkejte cca 2 minuty, než naběhnou všechny služby v jednotce.
- c) Jednotka je nastavena pro automatické získání IP adresy z DHCP serveru, takže ve většině domácích i firemních sítí se automaticky připojí do počítačové sítě.
- d) Z jiného počítače nebo z mobilu připojeného do shodné sítě zadejte do webového prohlížeče adresu <u>http://encunit.local/</u>.
- e) Zobrazí se aplikace spotProcessor Web App. Pokud se nezobrazí, lokální síť pravděpodobně neumožňuje používání služby mDNS/DNS-SD. Do prohlížeče pak bude nutné zadat přímo IP adresu. Pro zjištění IP adresy si přečtěte kapitolu 8.1 Získání IP adresy v návodu k aplikaci zde: <u>http://encontrol.eu/download/UG-spotProcessorWebApp\_cs.pdf</u>.

## 2. Základní nastavení jednotky

f) V hlavním menu aplikace zvolte možnost *Základy*.

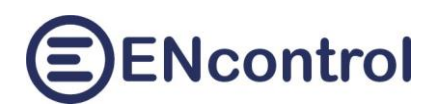

| spotProcessor - Základy                                                  | × +                                       |                                                |                            |                                      | _                                | 0 X             |
|--------------------------------------------------------------------------|-------------------------------------------|------------------------------------------------|----------------------------|--------------------------------------|----------------------------------|-----------------|
| ← C ⋒ ▲ Nezabezped                                                       | čeno   encunit.lo                         | cal/Basics.aspx                                |                            | A™ tõ t≡                             | <b>@</b>                         | o 🍺             |
| Domů Základy Síť                                                         | Ovládání                                  | Reporty                                        | Konfigurace                | ENconti                              | rol Pomoc                        | Â               |
| Aktuální spotové ceny:                                                   |                                           |                                                |                            |                                      |                                  | 0               |
| <b>Poslední známá cena MIN</b><br>2023-03-25 15:00                       | 1,8                                       | 36 EU                                          | R                          |                                      |                                  | -+              |
| Poslední (aktuální) cena<br>2023-04-01 17:00                             | 41,4                                      | 41 EU                                          | R                          | Nuceně ZAPÍNAT (při ceně pod<br>MIN) | Nuceně VYPÍNA<br>MAX)            | .Τ (při ceně na |
| Poslední známá cena MAX<br>2023-03-30 20:00                              | 135,9                                     | 99 EU                                          | R                          | SSR 01 ☑<br>SSR 02 ☑<br>SSR 03 ☑     | SSR 01 🗹<br>SSR 02 🗹<br>SSR 03 🗹 |                 |
| g) Zkontrolujte hodnoty v části                                          |                                           |                                                | SSR 04 🗹<br>SSR 05 🗆       | SSR 04 🗹<br>SSR 05 🗆                 |                                  |                 |
| Nastavení pro řízení spotových cen.                                      |                                           |                                                | SSR 06<br>REL 01<br>REL 02 | SSR 06                               |                                  |                 |
| Cenový limit MIN<br>Cenový limit MAX                                     | 80.6                                      | EUR                                            |                            | Nuceně ZAPÍNAT (při ceně pod<br>MIN) | Nuceně VYPÍNA<br>MAX)            | ∏ (při ceně na  |
| Ovládat připojená zařízení MODBUS                                        | : 0                                       |                                                |                            | REL 01 🗹<br>REL 02 🗹                 | REL 01 🗹<br>REL 02 🗹             |                 |
| Ovládat připojená externí relé                                           | : □                                       |                                                |                            | REL 03                               |                                  |                 |
| IP adresa 1. zařízení MODBUS<br>Číslo portu 1. zařízení MODBUS           | : 192.168.0.99<br>: 502                   | (IPv4 adr<br>(většinou 502)                    | resa)                      | REL 05 C                             | REL 05                           |                 |
| Načíst aktuální nastavení<br>Nastavení se načte z konfigračních souborů. | Uložit a restart.<br>Počeite cca 30 vteři | ,<br>službu spotProces;<br>n pro plnou obnovu. | sor                        | REL 07  REL 08                       | REL 07  REL 08                   |                 |

- **Cenový limit MIN**: Cena v EUR, pod kterou se budou nuceně zapínat definované spotřebiče
- Cenový limit MAX: Cena v EUR, nad kterou se budou nuceně vypínat definované spotřebiče
- **Ovládat připojená zařízení MODBUS**: Je-li zaškrtnuto, budou se zasílat příkazy přes MODBUS.
- Ovládat připojená externí relé: Je-li zaškrtnuto, budou se spínat relé v rozšiřujícím modulu.
   (V pravé části jsou pak zaškrtávátka pro určení jednotlivých SSR a relé, které se mají ovládat.)
- IP adresa 1. zařízení MODBUS: Pevná IP adresa, na kterou se budou posílat MODBUS signály
- Číslo portu 1. zařízení MODBUS: Číslo portu MODBUS, většinou 502.
- h) Změníte-li hodnoty, klikněte na tlačítko Uložit a restart. službu spotProcessor.
- i) Klikněte na tlačítko Načíst aktuální nastavení v sekci Další nastavení a zkontrolujte hodnoty.

| Stahovat spotové ceny z internetu:            |                                          |  |
|-----------------------------------------------|------------------------------------------|--|
| Automat. aktualizovat tuto jednotku:          | ×                                        |  |
| Název místa využívání jednotky:               |                                          |  |
| Načíst aktuální nastavení                     | Uložit a restart. webovou aplikaci       |  |
| Nastavení se načte z konfigračních souborů. F | Počkejte cca 30 vteřin pro plnou obnovu. |  |

Význam jednotlivých polí:

- Stahovat spotové ceny z internetu: Je-li zaškrtnuto, jednotka bude průběžně stahovat ceny
- Automat. aktualizovat tuto jednotku: Je-li zaškrtnuto, jednotka bude pravidelně kontrolovat, zda není k dispozici update jejího software. Pokud je, automaticky ho stáhne a nainstaluje.
- Název místa využívání jednotky: Jedná se pouze o vlastní název jednotky.

Úplný návod je ke stažení zde: <u>http://encontrol.eu/download/UG-spotProcessorWebApp\_cs.pdf</u>.